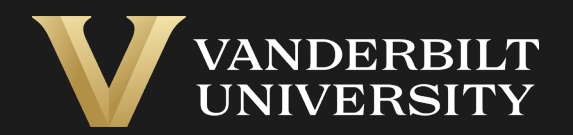

#### EHSA Laser Registration Guide

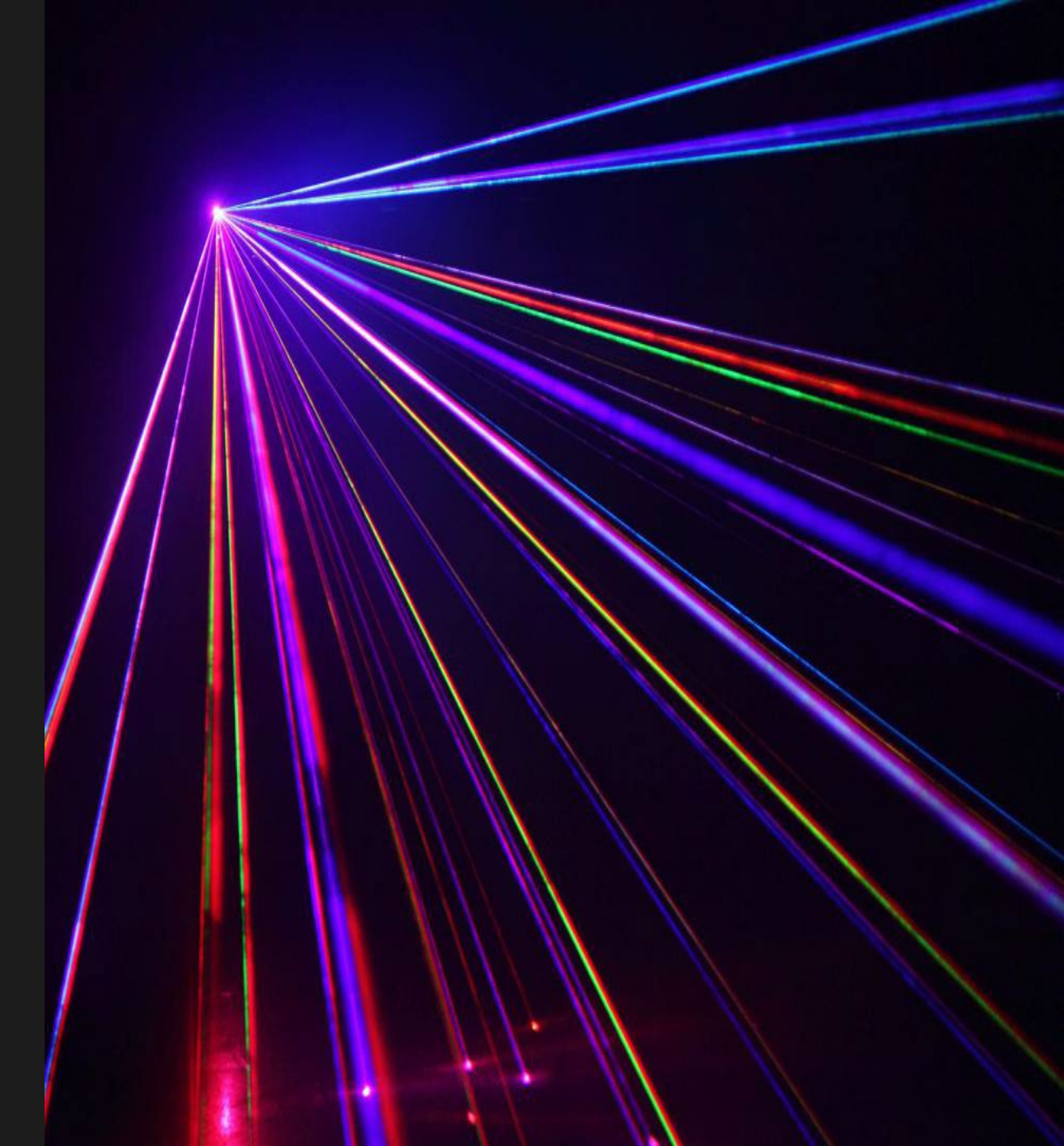

## Table of Contents

| Title                                                            | Page           |
|------------------------------------------------------------------|----------------|
| Accessing the PI Equipment Module                                | . 03           |
| The Laser Registrations Page                                     | . 04           |
| How to Register Class 3b or 4 Lasers (steps 1-3)                 | <sup></sup> 05 |
| How to Register Class 3b or 4 Lasers (steps 4-9)                 | 06             |
| How to View Existing Authorized Laser-using PIs or Laser Workers | · 07           |
| How to Add an Authorized Laser-Using PI to a Laser               |                |
| How to Add an Authorized Laser Worker to a Laser                 |                |
| How to Add a Document or Photo of the Laser                      | · 10           |
| How to Generate a Laser List                                     | . 11           |

# Accessing the PI Equipment Module

#### Login into EHS Assist - https://ehsa.vanderbilt.edu

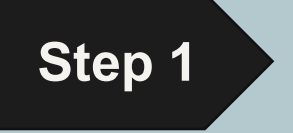

- For Vanderbilt University individuals, use your VUNetID and VU password, along with the Duo app for SSO authentication
- **For VUMC individuals**, use your VUMC email and you will be taken to the VUMC SSO page for authentication.

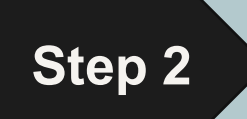

From the EHSA Homepage, select the **PI Equipment** icon.

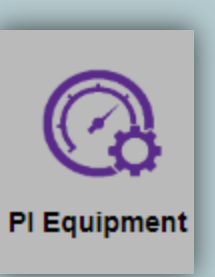

# The Laser Registrations Page

Registration of all Class 3b and 4 lasers are required. If a laser system has a classification of Class 1 or Class 2 but has enclosed 3b or 4 lasers, those Class 1 and Class 2 lasers should be registered also. Once the registration has been approved by the EHS Laser Safety Officer it will appear in the lab's inventory.

- Under Equipment Types, select Laser Registration.
- 2 The Laser Registrations Page appears and shows any pending laser registrations that were submitted.
- 3 While pending, the registrations can be
  - edited by selecting the registration and clicking the
     Fedit button.
- Or the registration can be archived by click the ⊗ Archive button.

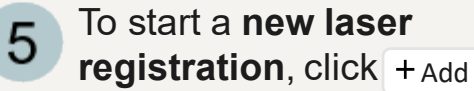

| EHSA Equip | ment / Associated Equipment |
|------------|-----------------------------|
| P          | Last name, First name       |
|            | EQUIPMENT TYPE              |
|            |                             |
|            | Lasers                      |
|            | Fume Hoods                  |
| 1          | Laser Registration          |

| the | EHSA Equipme   | ent / Laser Registra | ations |                              |                  |      |       | <b>O</b> Help        |
|-----|----------------|----------------------|--------|------------------------------|------------------|------|-------|----------------------|
| e   | + Add / Edit © | Archive  View Arch   | hived  |                              |                  |      |       | Options <del>-</del> |
|     | Status         | Serial # †           | Status | Vanderbilt Inventory<br>ID # | Pls / Custodians | Make | Model | Class                |
|     | T              | T                    | 2      | T                            | T                | T    | T     | T                    |
|     | *****          |                      |        |                              |                  |      |       |                      |

#### How to Register Class 3b or 4 Lasers (steps 1-3)

On the **Laser Registrations Page**, four (4) sections of laser related information will be available to fill out. Those fields with a red asterisk (\*) are required.

If you do not have a **Serial #**, place "N/A" in the **Serial #** field and the laser safety officer will assign it a unique ID.

- 2 The Laser Registration Information section contains several dropdowns of pre-populated data. *If anything is missing or incorrect, please contact the EHS Administrator at ehsa@vanderbilt.edu*.
- 3 A **Comments** section is available for any additional notes for registering the laser.

| Laser Registration Info                                | ormation  |          |
|--------------------------------------------------------|-----------|----------|
| *Serial # / Unique ID                                  |           |          |
| *Vanderbilt Inventory<br>ID # (or N/A if no VU<br>Tag) | 1         |          |
| *Manufacturer                                          | •         |          |
| *Model                                                 |           | Comments |
| *Class                                                 | 2 ·       |          |
| *Enclosed System?                                      |           |          |
| *Laser Type                                            | <b></b>   | 3        |
| *Lab Contact                                           |           |          |
| Description of Use                                     |           |          |
| *Department                                            | •         |          |
| *Building                                              | · · · · · |          |
| Room                                                   | v         |          |
|                                                        |           |          |

#### How to Register Class 3b or 4 Lasers (steps 4-9)

4 In the Laser Registrations Properties section, there are 3 Modes of Duration to chose from: *Continuous, Q-Switch and Pulsed.* 

- 5 When clicking the radio button for a mode, the column names will change accordingly.
- 6 Click +Add for additional laser properties pertaining to the mode selected.
- 7 The Add Laser Properties page will appear with additional fields available.
- 8 The **Serial Number** field will be prepopulated.
- 9 Once finished, click Save to be returned to the Laser Registration page.

| Laser Registration F                  | Properties       | ~ 🖁 Eł                 | HSA Equ          | ipment / /         | Add Laser               | Properti           | es 9                    | Save | Cancel | 😧 Help 👻  |
|---------------------------------------|------------------|------------------------|------------------|--------------------|-------------------------|--------------------|-------------------------|------|--------|-----------|
| Mode of Duration<br>6<br>+ Add 	 Edit | Co               | ontinuous 🔿 (          | 2-Switch 🔾       | Pulsed 4           | Max.                    |                    |                         |      |        | Options - |
| Emission Max<br>Level (Cont) (Co      | x Output<br>ont) | Emission<br>Wavelength | Beam<br>Diameter | Beam<br>Divergence | Permissible<br>Exposure | Optical<br>Denstiy | Comments                |      |        |           |
| Laser Properties *Serial Number       | s<br>N/A         |                        | 8                |                    | 7                       | Temporal Cha       | racteristics: Continuou | s    |        |           |
| Max Output (W)                        |                  |                        |                  |                    | c                       | omments            |                         |      |        |           |
| Average Power<br>(W)                  |                  |                        |                  |                    |                         |                    |                         |      |        |           |
| Emission<br>Wavelength                |                  |                        |                  | nm                 |                         |                    |                         |      |        |           |
| Beam Measured                         | At               | ○ 1/e                  | ○ 1/e²           |                    |                         |                    |                         |      |        |           |
| Beam Diameter                         |                  |                        | mm               |                    |                         |                    |                         |      |        |           |
| Beam Divergenc                        | e                |                        | mrad             |                    |                         |                    |                         |      |        |           |

## How to View Existing Authorized Laser-using PIs or Laser Workers

| 1 | Existing Laser-using PIs or<br>Laser Workers are displayed<br>here. | Worker(s) |
|---|---------------------------------------------------------------------|-----------|
|   |                                                                     |           |

2 Contact Phone # and Email will match the information provided when registering with EHSA. If any changes need to be made to that information, please reach out to <u>ehsa@vanderbilt.edu</u>.

3 Check the **Owner** box if this person owns the laser.

| Authorized Las                           | ser-using PI or Laser Worker      |                        |                            |             |      |       |
|------------------------------------------|-----------------------------------|------------------------|----------------------------|-------------|------|-------|
| <u>ADD Authorize</u><br><u>Worker(s)</u> | d Laser-using PI or Laser         |                        |                            |             |      |       |
| Search By P                              | PI / Permit Search All Wor        | kers                   |                            |             |      |       |
| *Authorized                              | Laser-using PI or Laser Workers o | of Laser Serial # / Un | ique ID:                   |             |      |       |
|                                          | Laser-using PI or Laser Worker    | Contact Phone #        | Email                      | PI / Permit | Туре | Owner |
| Detach                                   | Last name, First name             | (555) 555-5555         | fname.lname@vanderbilt.edu | L-Name      | PI   |       |
|                                          | 1                                 | 2                      | 2                          |             |      | 3     |
|                                          |                                   |                        |                            |             |      |       |
| 4                                        |                                   |                        |                            |             |      |       |

# How to Add an Authorized Laser-Using PI to a Laser

Authorized Laser-using PI or Laser Worker

ADD Authorized Laser-using PI or Laser Worker(s) Search By PI / Permit Search All Workers 2 3 -Last name, First name PI Permit # L-TEST PI: \*Authorized Laser-using PI or Laser Workers of Laser: Permit #: L-TEST Laser-using PI or Laser Contact Phone Worker Name 4 Worker # Email PI / Permit Туре Attach Last name, First name PI L-Name Detach fname.lname@vanderbilt.edu Last name. First name (555) 555-5555 Last name. First name Attach Last name. First name Attach Last name, First name Attach 5

The first method to attach a Laser-using PI to a laser is discussed below.

- Click Search By PI /Permit.
- 2 Select the **PI** from the dropdown list.
- **3 Permit #** will autogenerate with the PI's Laser permit.
  - The list of individuals will appear here.
- 5 Click the Attach button to add the Laser-using PI to the laser.

# How to Add an Authorized Laser Worker to a Laser

Authorized Laser using PL or Laser Worker

Attach

4

.

Worker Name

Last name, First name

3

The method to attach a Laser Worker to a laser, **Search all Workers**, allows you to search all registered workers.

- Click Search All Workers.
- 2 Type in a Worker Name.
- **3** The list of workers will appear here.
  - Click the Attach button to add the Laser Worker to the laser.

| Autorized Edser-danigri for Edser Morker            |              |
|-----------------------------------------------------|--------------|
| ADD Authorized Laser-using PI or Laser<br>Worker(s) |              |
| □ Search By PI / Permit Search All Workers          |              |
| 🗆 Begins With 🛛 🗹 Contains 🔅 🗆 Equals               |              |
| Worker Name Last Name, First Name                   | Search Clear |

\*Authorized Laser-using PI or Laser Workers of Laser:

| <b>*</b> |        | Laser-using PI or Laser<br>Worker † | Contact Phone<br># | Email                      | PI / Permit | Туре |   |
|----------|--------|-------------------------------------|--------------------|----------------------------|-------------|------|---|
|          | Detach | Last name, First name               | (555) 555-5555     | fname.lname@vanderbilt.edu | L-Name      | PI   | • |
|          |        |                                     |                    |                            |             |      |   |
|          |        |                                     |                    |                            |             |      |   |
| ÷        |        |                                     |                    |                            |             |      |   |
|          |        |                                     |                    |                            |             |      | - |
|          |        |                                     |                    |                            |             |      |   |

# How to Add a Document or Photo of the Laser

|                                                                                                    | Photos & Files                                         |
|----------------------------------------------------------------------------------------------------|--------------------------------------------------------|
| The <b>Photos &amp; Files</b> section of the <b>Laser</b><br><b>Registration</b> page allows for the upload of<br>a photo or document of the laser | + Add     ✓ Edit     ⊗ Delete     View Document / File |
| 1 To add a photo or document click the<br>+Add button.                                                                                             | ↓ Photo / File Name                                    |
| 2 The date can be added along with the ability to <b>Select Document/ File For Upload</b> .                                                        |                                                        |
| 3 Click the Subsection of you would like to use your device's camera to capture an image.                                                          | Date 2 E                                               |
| 4 Once completed click the Save Document / F<br>to continue the Laser Registration.                                                                | ile Select Document / File For Upload                  |
|                                                                                                    | 4 Save Document / File Cancel December 2               |

#### How to Generate a Laser List

A **Laser Listing** can be generated to display all the active lasers associated with a PI.

From the PI Equipment page, Click the **Equipment Reports** dropdown and select Laser Listing.

2 The **Report Parameters** window appears with the PI field auto-generated.

3 Click the View Report button to generate the report.\*\*

4

A PDF report is generated displaying information about the Active Lasers.

| iesi, Pi  | •                     | Grayed Equipmer                           | nt is Archived Equipment             | Reports 🗸                                        |                 |                           |                                       |                       |
|-----------|-----------------------|-------------------------------------------|--------------------------------------|--------------------------------------------------|-----------------|---------------------------|---------------------------------------|-----------------------|
| EQUIPME   | NT TYPE               | Serial #                                  | Ma Fume H                            | ood Listing                                      | Report Pa       | rameters                  |                                       |                       |
| Met       | ters                  | 1071                                      | Meter Li<br>Ot<br>Amana<br>Mana      | sting<br>isting IIa<br>ige Report Menu V         | P.I./Supervis   | sor 2                     | 2                                     | *No Selections =      |
| Las       | sers                  | 1041                                      | Other                                | Capella                                          |                 |                           |                                       | 3                     |
| X-Ray [   | Devices               | 123                                       | Continuum                            | Halcyoi                                          |                 |                           | Cancel                                | View Report           |
| Fume      | Hoods                 | N/A                                       | Amonics                              | Test                                             |                 |                           |                                       |                       |
| 6/12/2023 |                       | 4                                         | 1                                    | Laser Listing                                    |                 |                           |                                       | Vanderbilt University |
| Test, I   | PI                    |                                           |                                      |                                                  |                 | Inspection                |                                       |                       |
| Serial #  | Manufacturer<br>Other | Model Type<br>Capella R-1470<br>Prototype | Department<br>Biomedical Engineering | Building Name<br>KECK FREE ELECTRON<br>LASER CTR | Lab/Room<br>215 | Frg. Due<br>12 06/07/2023 | Wavelength<br>Variable (1400-1500 nm) | Class<br>4            |
| 1071      | Others                | Capella R1850                             | Biomedical Engineering               | KECK FREE ELECTRON                               | 215             | 12 06/07/2023             | Variable (1800-2000 nm)               | 4                     |
| 1071      | Other                 |                                           |                                      | LASER CIR                                        |                 |                           |                                       |                       |

\*\*this report can be customized as well. Contact the EHSA Administrator at <u>ehsa@vanderbilt.edu</u> for more information.

#### EHS Assist – Additional Info

Find additional EHS Assist guides here:

#### https://www.vanderbilt.edu/ehs/ehsassist

With any questions, concerns or suggestions, contact the EHS Assist Administrator at <a href="mailto:ehsa@vanderbilt.edu">ehsa@vanderbilt.edu</a>

Contact the laser safety team with any questions about lasers or laser inventories at <a href="mailto:lasersafety@vanderbilt.edu">lasersafety@vanderbilt.edu</a>

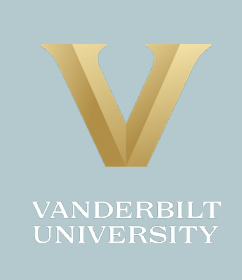